# workday. HOW TO GUIDE

NorthShore Edward-Elmhurst

# How to use MS Authenticator and Workday Mobile App

## Part 1: Setting up MS Authenticator for Workday

## **First Time Setup**

#### Requirements

- You need to be outside of the NorthShore Edward-Elmhurst Health network, e.g. at home and not connected via Citrix or a VPN.
- You must have access to two separate screens: (1) a desktop, laptop or tablet and (2) your mobile device.
- Download the Microsoft Authenticator app from your mobile device's app store.

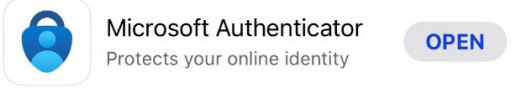

#### 

#### Steps

- 1. From a PC or Mac (not your mobile device), go to the <u>Workday login screen</u> (<u>https://www.myworkday.com/wday/authgwy/nshs/login.htmld</u>).
- 2. Click Single Sign-On Login.

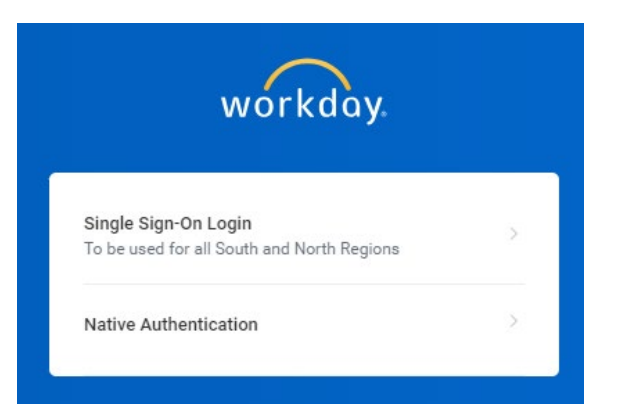

 Enter your username and password as follows: NorthShore or Swedish: enhnet\username Northwest Community Health: nch\username Edward-Elmhurst Health: eehealth\username Note: Your username and password are the same as your network logon.

Version 4 October 3, 2023

Setting up MS Authenticator and Workday mobile app

- 4. You will be prompted to **set up Extra Verification**, which requires the Microsoft Authenticator app. Click **Set Up Now**.
- Workday will provide you with a unique QR code and secret key to set up your Microsoft Authenticator account.
  The QR code image to the right is an example, do not scan it.

**Note:** if you do not complete the Authenticator setup within a couple minutes of the code being generated, you will need to restart the process.

6. On your mobile device, open the Microsoft Authenticator app.

If you previously used Microsoft Authenticator, click the  $\pm$  in the upper right side of the screen and bypass step 7.

7. *First time Microsoft Authenticator users*: if you are prompted to sign in with Microsoft or create a Microsoft Account, click **Skip** in the upper right hand side of the screen.

Set Up Authenticator App

A security code, supplied by your organization's approved Authenticator App, is required to sign in to Workday. Ensure that the app is installed on your mobile device.

workday

#### Configure Authenticator

Simply scan the QR code below OR enter the Secret Key and Account into your authenticator app.

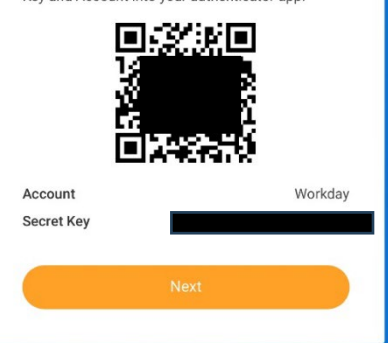

If you see the second screen shown below, click the  $\pm$  in the upper right-hand side.

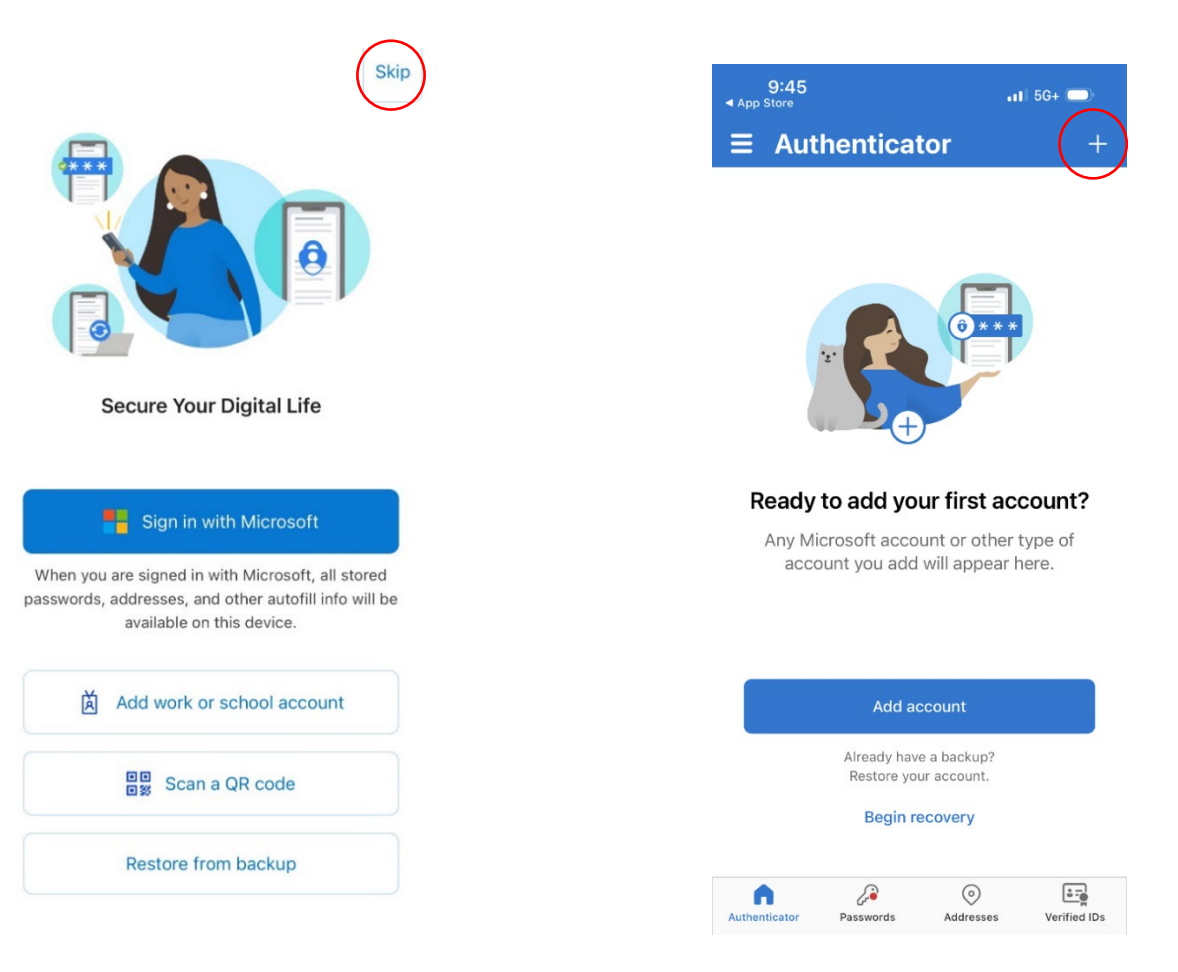

- 8. When prompted to choose what kind of account you are adding, select **Work or school account**.
- 9. Then click Scan QR Code.

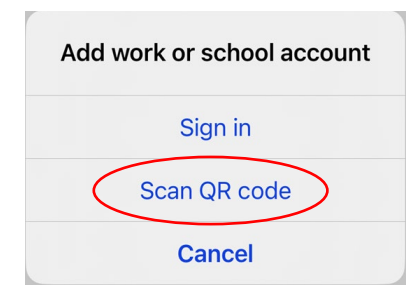

- 10. Microsoft Authenticator will ask to access to your camera. Click OK.
- 11. Scan the QR code that is on your desktop, laptop or tablet with the Workday screen displaying the QR code from step 5.

Alternately, select "Or enter code manually" and use the secret key from step 5.

- 12. Click Next.
- 13. **Microsoft Authenticator will create an account called NSHS and generate a single use code** that will be needed for accessing Workday from a mobile device or from a desktop, laptop or tablet outside the NS-EEH network.

The numbers below are examples for illustration purposes only.

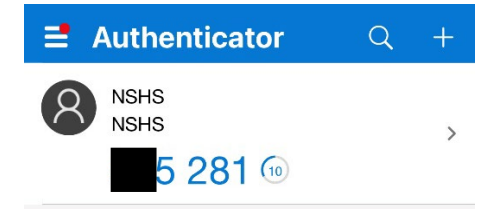

- 14. Enter the security code from the authenticator app, then click Next. You should see a "Success!" message. Click Done.
- 15. If you continue to receive error messages while attempting to login, please delete the Microsoft Authenticator app from your mobile device, and re-start from step 1.

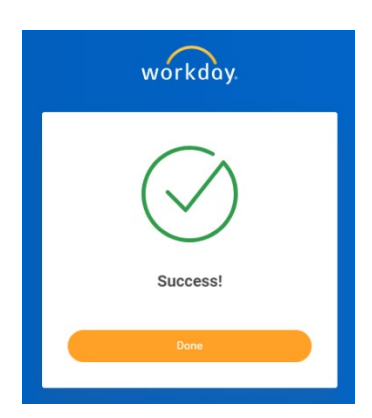

## Part 2: Setting up the Workday Mobile App

### **First Time Setup**

#### Requirements

- You will need to have set up the Microsoft Authenticator with an account called NSHS using the instructions on the previous pages.
- Download the Workday app on your mobile device or tablet from your device's app store.

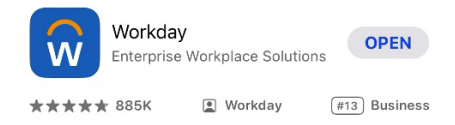

#### Steps

- 1. On your mobile device, launch the **Workday app** and tap **Log In**.
- 2. Workday will ask for your **Organization ID**. Enter **NSHS** then click the blue right arrow.

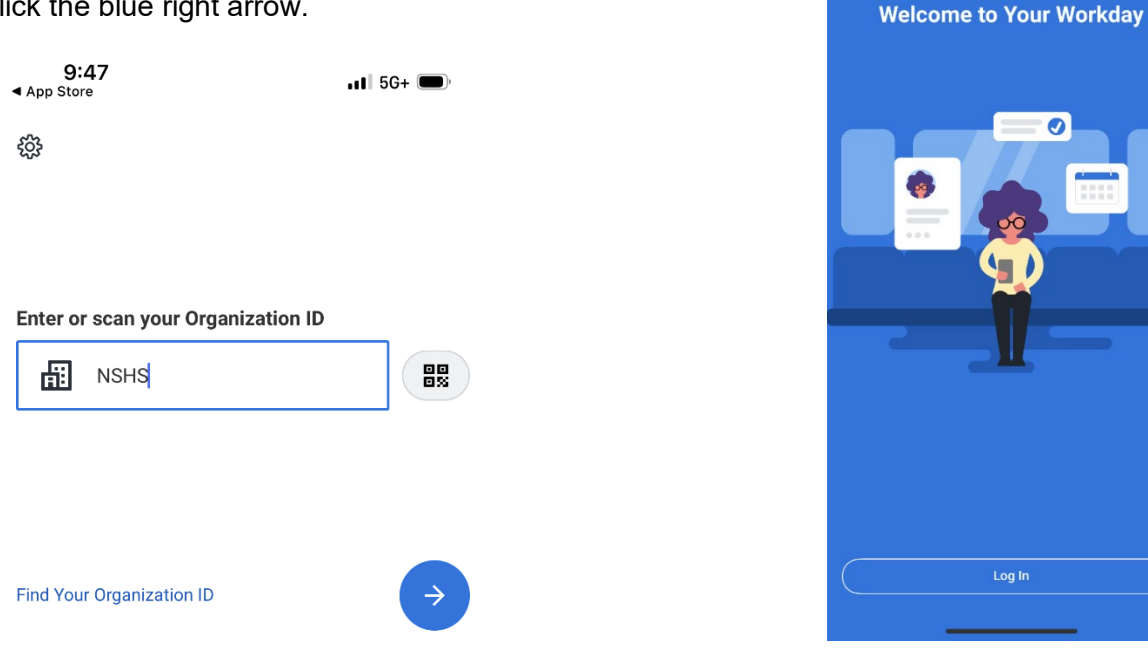

9:47

3. **Apple users only**: The app will ask to use "myworkday.com" to sign in. Tap **Continue**.

11 5G+ 🚥

ŵ

4. Sign in to the NorthShore/EEH network. Click Single Sign-On Login.

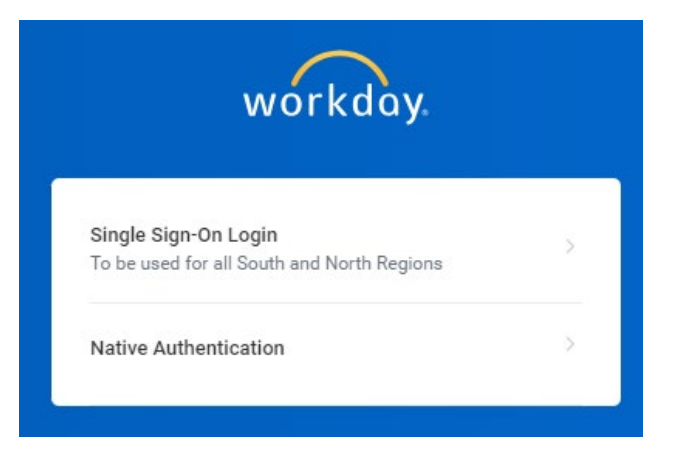

5. Enter your **username** and **password** as follows:

NorthShore or Swedish: **enhnet\username** Northwest Community Health: **nch\username** Edward-Elmhurst Health: **eehealth\username** 

Note: Your username and password are the same as your network logon.

If prompted to save your password, DO NOT save it.

- 6. Workday will ask for the **6-digit Security Code** from the NSHS account **on the Microsoft Authenticator App**.
- Open Microsoft Authenticator and tap on the NSHS account to generate the six-digit code. Make a note of it.
- 8. Return to the **Workday** app, **enter the code**, and click **Submit**.
- Depending on your device, the Workday app may ask you to set up Face ID, Biometrics, Thumbprint, or create a PIN. Once you have set up Face ID, Thumbprint or PIN, the Workday app will no longer prompt you at launch to enter the Microsoft Authenticator code.

| Enter Se                      | curity Code                                 |
|-------------------------------|---------------------------------------------|
|                               |                                             |
| Enter the 6-d<br>authenticato | ligit security code found in your<br>r app. |
| Security Cod                  | le                                          |
|                               |                                             |